# Probleemoplossing voor ASAv-installatiefout bij vMware ESXi

## Inhoud

Inleiding Voorwaarden Vereisten Gebruikte componenten Probleem: ASAv Installatie-falen bij vMware ESXi Oplossing Resultaat

# Inleiding

Dit document beschrijft hoe u een Cisco adaptieve security virtuele applicatie (ASAv) kunt overbruggen met een vware Elastic Sky X (ESXi) door een foutmelding "Fout: Platform type is niet ingesteld" en "Fout: Ongeldige naam platform () gelezen van OVF". Dit document heeft tot doel te verklaren hoe u deze problemen het beste kunt oplossen en ASAv op vMware ESXi met succes kunt installeren.

## Voorwaarden

#### Vereisten

Cisco raadt u aan basiskennis van vMware te hebben.

#### Gebruikte componenten

De informatie in dit document is gebaseerd op VMware ESXi 6.0.0 voor ASAv versies 9.6.2.

De informatie in dit document is gebaseerd op de apparaten in een specifieke laboratoriumomgeving. Alle apparaten die in dit document worden beschreven, hadden een opgeschoonde (standaard)configuratie. Als uw netwerk live is, moet u de potentiële impact van elke opdracht begrijpen.

## Probleem: ASAv Installatie-falen bij vMware ESXi

Wanneer de ASAv-sjabloon is ingezet op vVMware ESXi voor ASAv-versies 9.5.x, 9.6.x en 9.7.x, blijft de ASAv in een bootlus vanwege deze foutmeldingen.

"OVF does not contain a ControllerType property. Please check your deployment source files." Voorbeeld van de foutmelding die in VMware Console wordt weergegeven.

Restricted Rights Legend Use, duplication, or disclosure by the Government is subject to restrictions as set forth in subparagraph (c) of the Commercial Computer Software - Restricted Rights clause at FAR sec. 52.227-19 and subparagraph (c) (1) (ii) of the Rights in Technical Data and Computer Software clause at DFARS sec. 252.227-7013. Cisco Systems, Inc. 170 West Tasman Drive San Jose, California 95134-1706 Error: Platform type has not been configured. Error: Invalid platform name () read from OVF. OVF does not contain a ControllerType property. Please check your deployment so urce files.

Nadat deze fouten verschijnen, blijft ASAv in een laarslus en tonen deze berichten in elke laars.

## Oplossing

Stap 1. Open vSphere-webclient.

Stap 2. Ga naar VM's en sjablonen.

Stap 3. Selecteer de betreffende ASAv in de lijst met VMware-hosts en klik met de rechtermuisknop op deze lijst.

Stap 4. Klik op Instellingen bewerken zoals in de afbeelding.

| www.wore vSphere Web C                                                                                                    | Actions - energy - Power                                                           |
|----------------------------------------------------------------------------------------------------|------------------------------------------------------------------------------------|
| Contractioner<br>Contractioner                                                                                                    | Guest OS<br>Snapshots                                                              |
|                                                                                                    | <ul> <li>Open Console</li> <li>Migrate</li> <li>Clone</li> <li>Template</li> </ul> |
| Concentration of the second second se | Fault Tolerance<br>VM Policies                                                     |
| COMPACE 2                                                                                                    | Compatibility<br>Export System Logs<br>Edit Resource Settings                      |
|                                                                                                    | Move To<br>Rename<br>Edit Notes<br>Tags & Custom Attributes                        |
|                                                                                                    | Aut Permission                                                                     |
|                                                                                                    | from Inventory<br>Disk                                                             |
|                                                                                                    | Orchestrator plugin Actions                                                        |

Stap 5. Ga naar het tabblad vApp Opties zoals in de afbeelding.

| Virtual Hardware                                                                                                    | VM Options                                                 | SDRS Rules               | vApp Options        |          |  |  |  |  |
|----------------------------------------------------------------------------------------------------|------------------------------------------------------------|--------------------------|---------------------|----------|--|--|--|--|
| Enable vApp options When vApp options are enabled, you can configure OVF properties, use the OVF environment, and specify IP allocation and product information for this virtual machine. |                                                            |                          |                     |          |  |  |  |  |
| Application properties - ASAv                                                                                                    |                                                            |                          |                     |          |  |  |  |  |
| Product:       ASAv         Version:       9.7(1.4)         Vendor:       Cisco Systems Inc         There are no properties to edit                                                       |                                                            |                          |                     |          |  |  |  |  |
| Deployment                                                                                                    |                                                            |                          |                     |          |  |  |  |  |
| ▶ IP allocation                                                                                                    |                                                            | Expan                    | d for IP allocation | settings |  |  |  |  |
| <ul> <li>Unrecognized OVF sections</li> </ul>                                                                                                    |                                                            | No unrecognized sections |                     |          |  |  |  |  |
| <ul> <li>License agree</li> </ul>                                                                                                    | ments                                                      |                          |                     |          |  |  |  |  |
| Authoring                                                                                                    |                                                            |                          |                     |          |  |  |  |  |
| ▶ Product                                                                                                    | Name ASAv                                                  |                          |                     |          |  |  |  |  |
| <ul> <li>Properties</li> </ul>                                                                                                    |                                                            |                          |                     |          |  |  |  |  |
| ▶ IP allocation                                                                                                    | allocation Expand to edit supported IP allocation settings |                          |                     |          |  |  |  |  |
| <ul> <li>OVF settings</li> </ul>                                                                                                    | gs Expand for OVF settings                                 |                          |                     |          |  |  |  |  |
|                                                                                                    |                                                            |                          |                     |          |  |  |  |  |

Compatibility: ESXi 5.1 and later (VM version 9)

ок

Cancel

Stap 6. Schakel de optie vApp uit.

Stap 7. Selecteer **OK** zoals in de afbeelding.

| 🔂 asa963-pri1 - Edit Settings                  |                                           |                  |                                      |                                      |    | - ? N   |
|------------------------------------------------|-------------------------------------------|------------------|--------------------------------------|--------------------------------------|----|---------|
| Virtual Hardware                               | VM Options                                | SDRS Rules       | vApp Options                         | )                                    |    |         |
| Enable vApp of                                 | options                                   |                  |                                      |                                      |    | <b></b> |
| When vApp of<br>OVF environm<br>virtual machin | otions are enat<br>nent, and speci<br>ne. | oled, you can co | onfigure OVF pro<br>and product info | perties, use the<br>rmation for this |    |         |
|                                                |                                           |                  |                                      |                                      |    | Ţ       |
| Compatibility: ESXi                            | 5.1 and later (V                          | /M version 9)    |                                      |                                      | ok | Cancel  |

Stap 8. Schakel de ASAv Virtual Machine (VM) uit en schakel vervolgens de ASAv weer in zoals in de afbeelding.

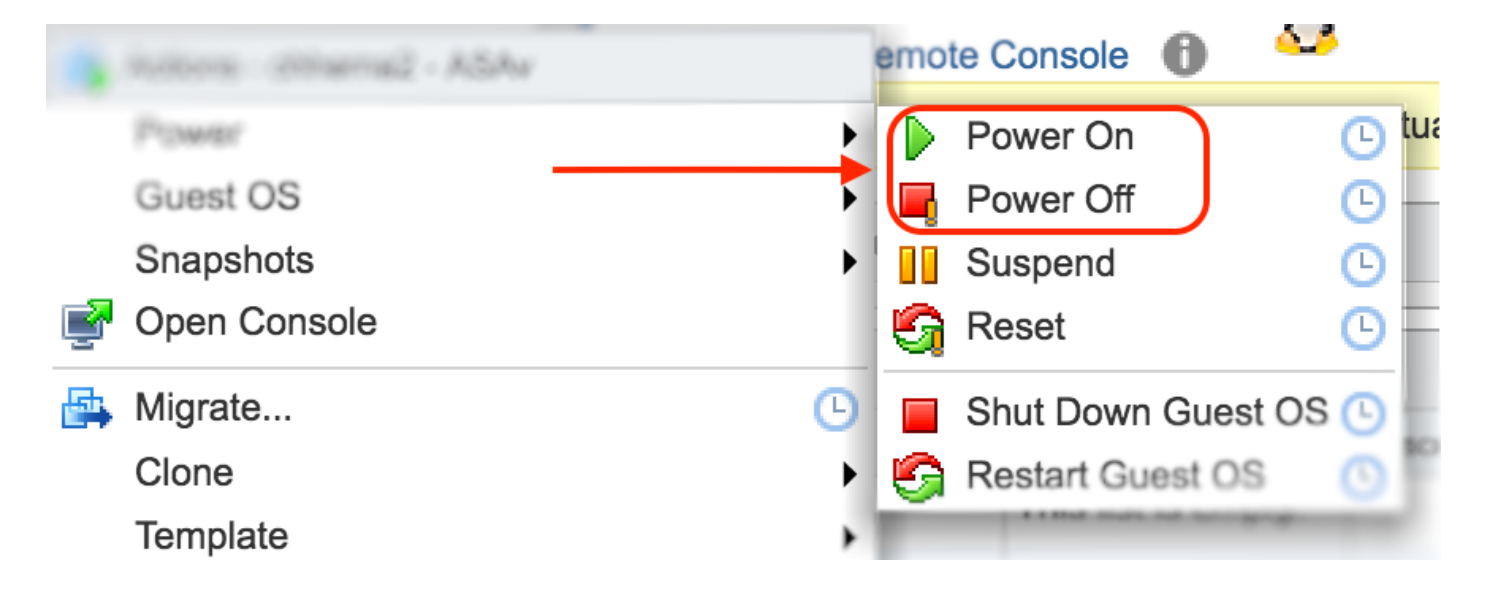

## Resultaat

De ASAv-laars en de CLI-prompt (Opdracht Line Interface) worden weergegeven zoals in de afbeelding.

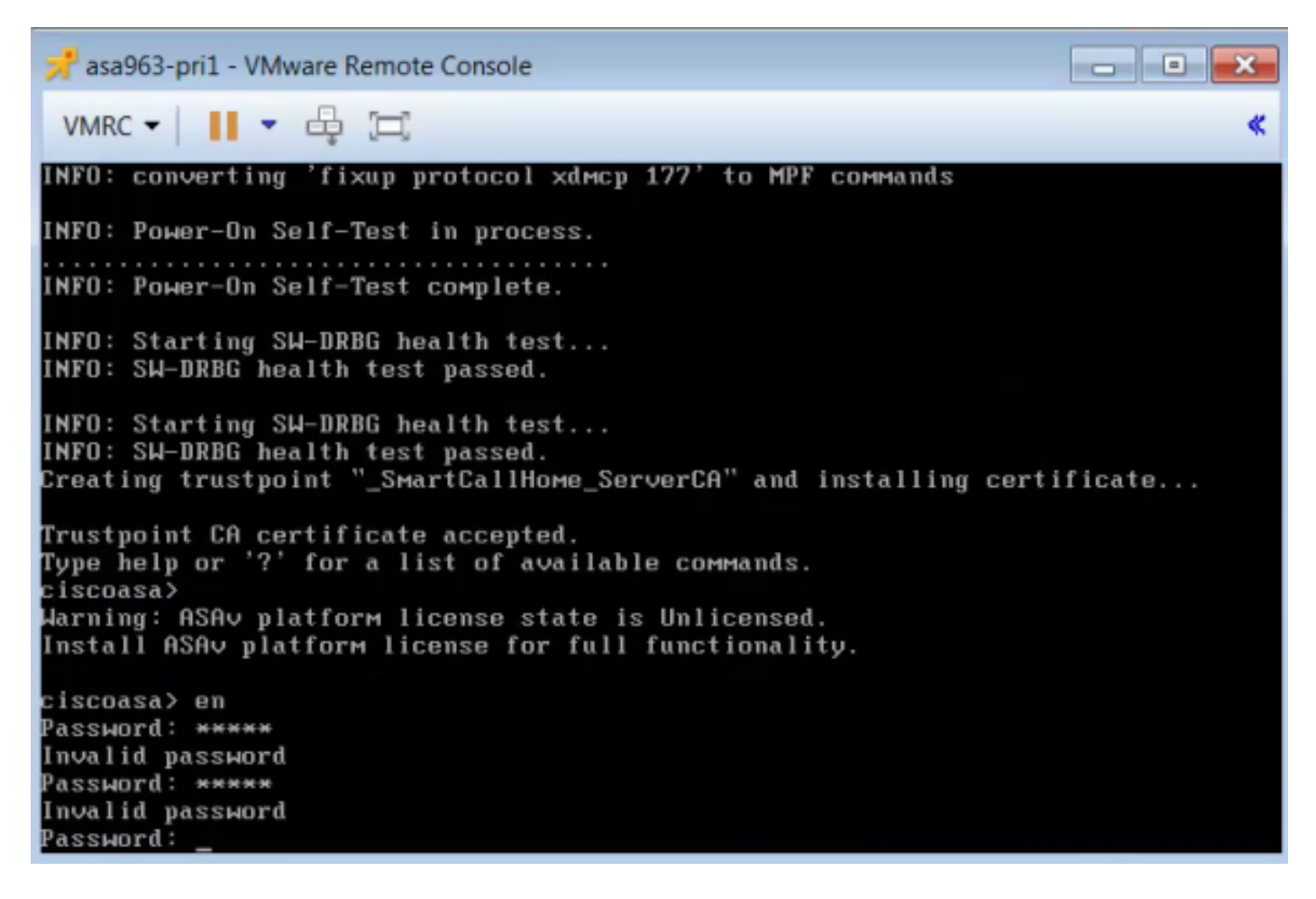